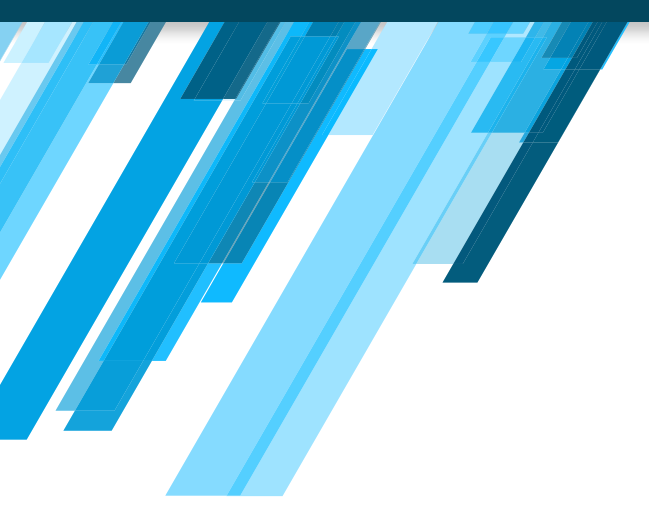

# **EXAMEN** DE IDONEIDAD

REGISTRARSE PARA RENDIR EL EXAMEN

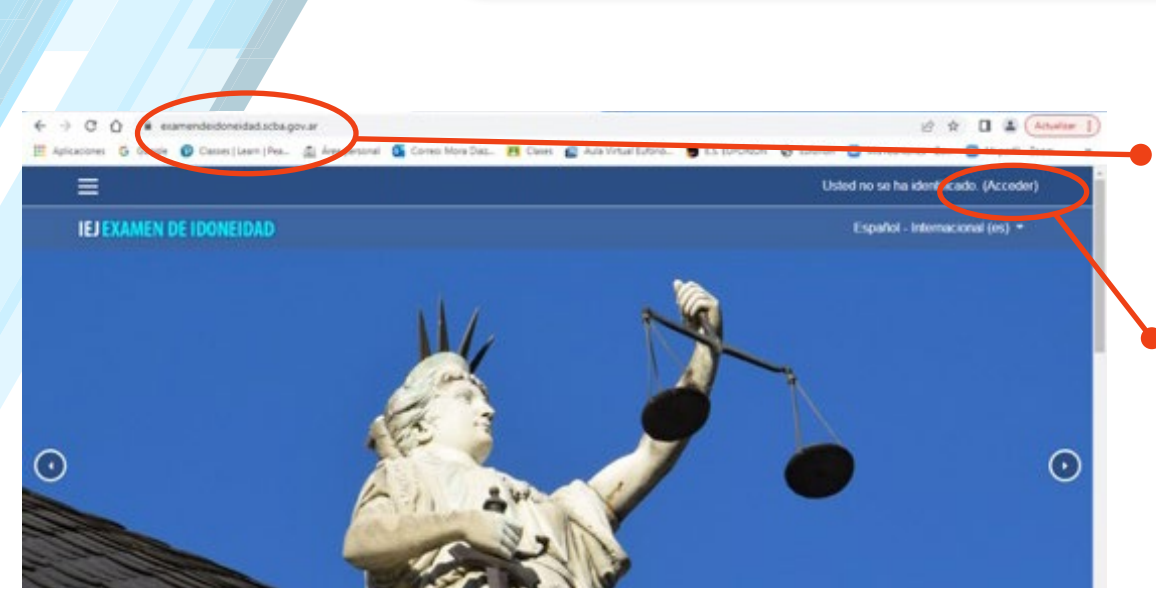

1/ Para acceder a la plataforma coloque la siguiente dirección en el campo señalado o en el buscador de gooogle: https://examendeidoneidad.scba.gov.ar/

2/ Acceder

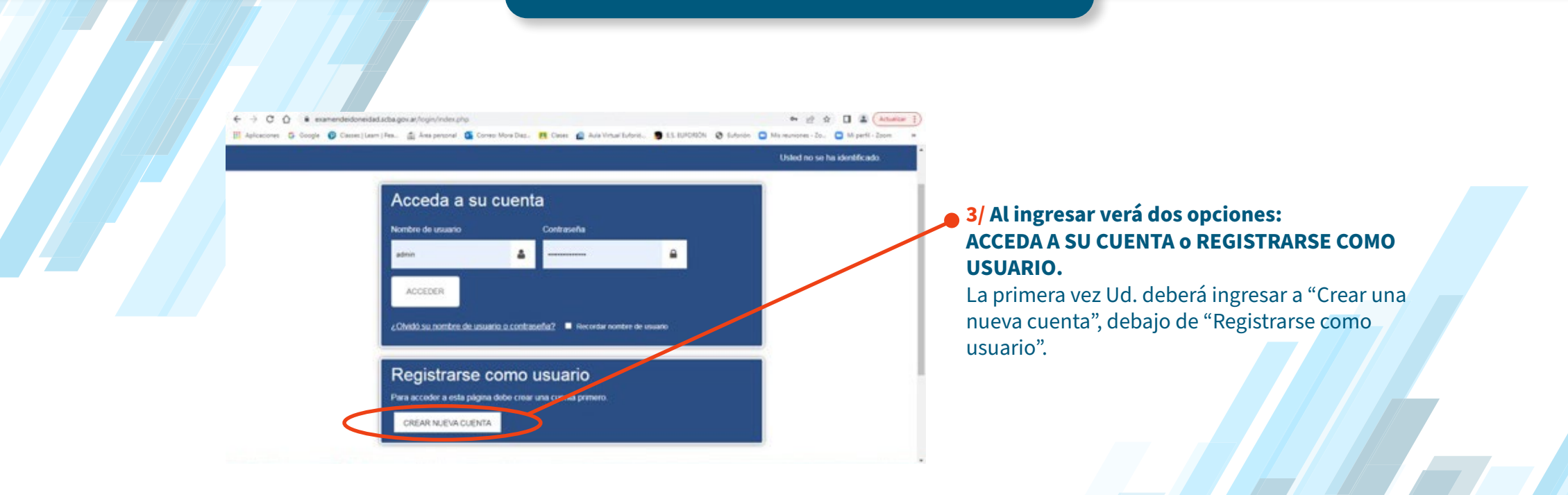

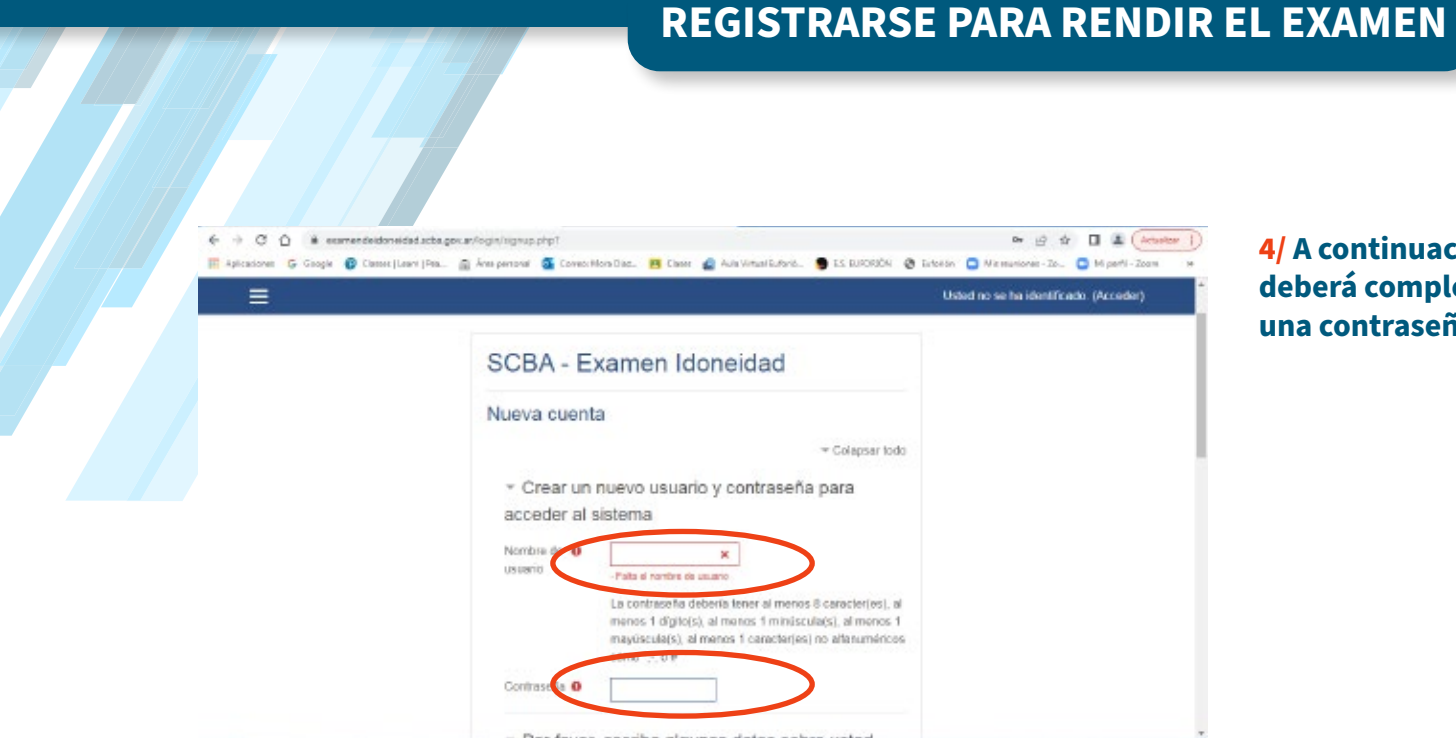

4/ A continuación, aparecerá una pantalla que deberá completar con su nombre y apellido y una contraseña que elija.

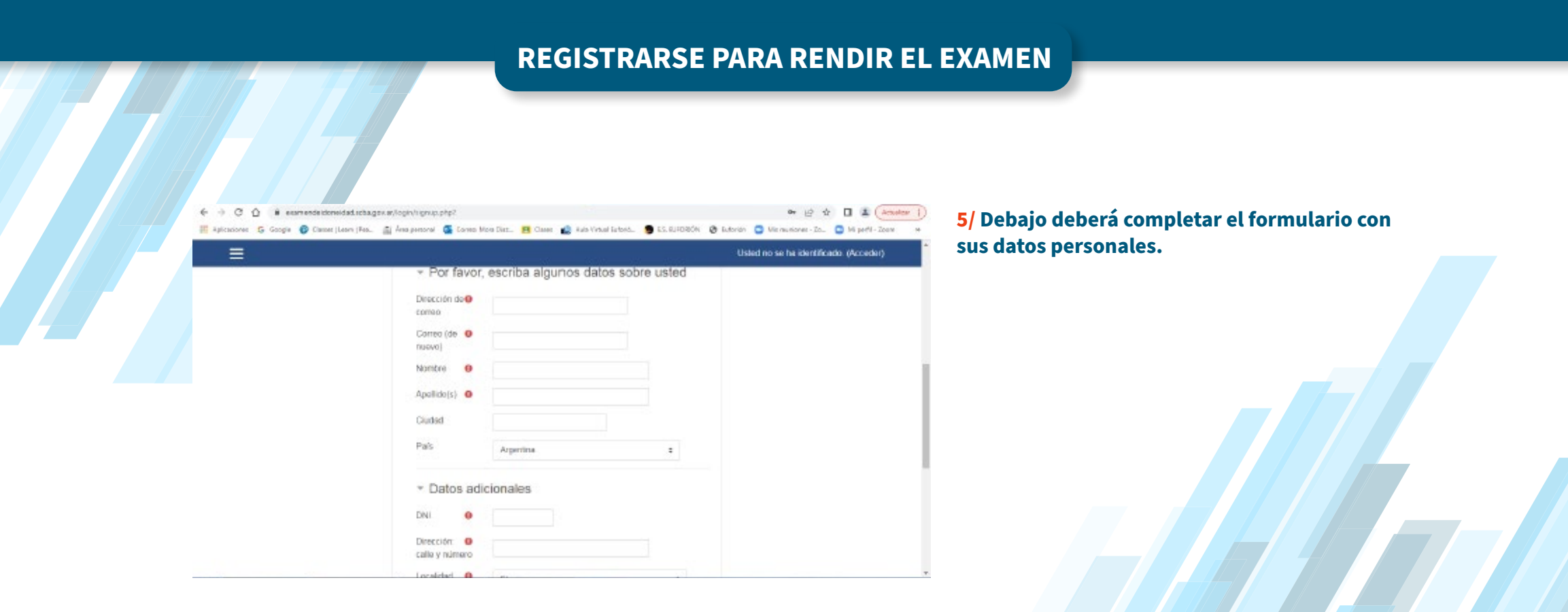

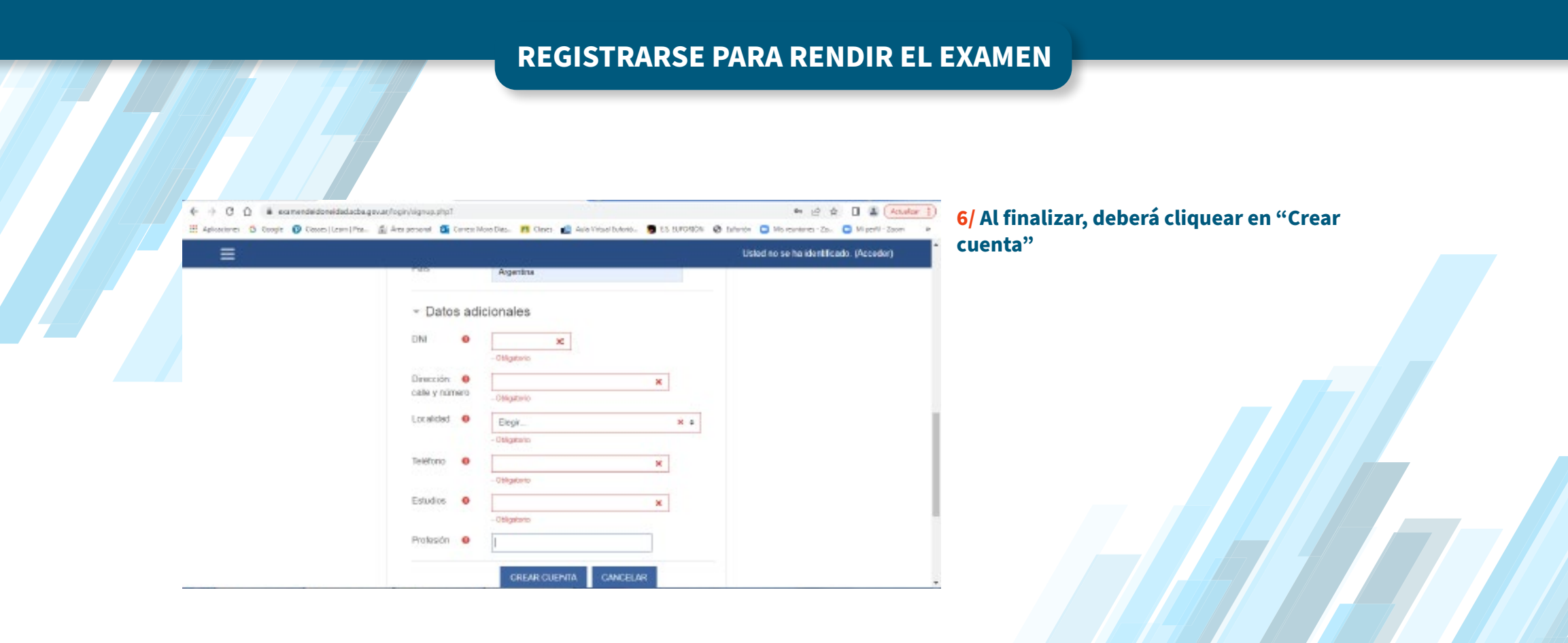

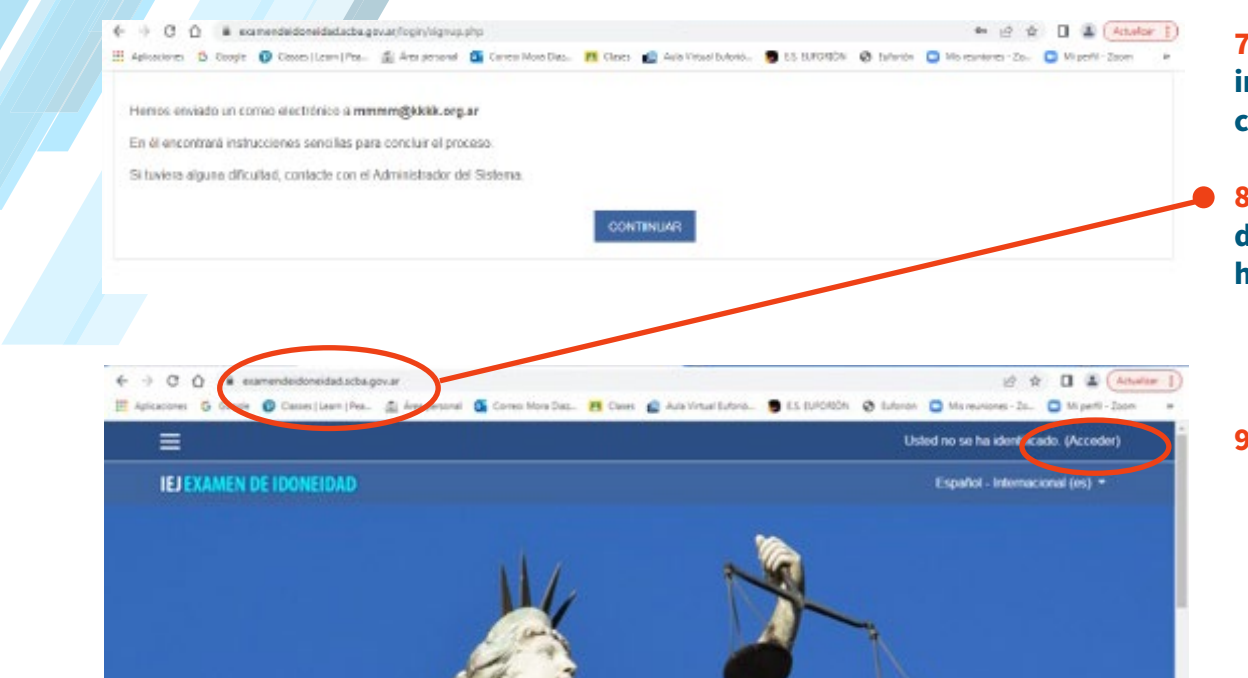

7/ Una vez creada la cuenta, la pantalla le indicará que ingrese a su casilla de correo y confirme el registro:

8/ Una vez que haya confirmado su cuenta desde el mail, vuelva a la plataforma https://examendeidoneidad.scba.gov.ar/

9/ Acceder

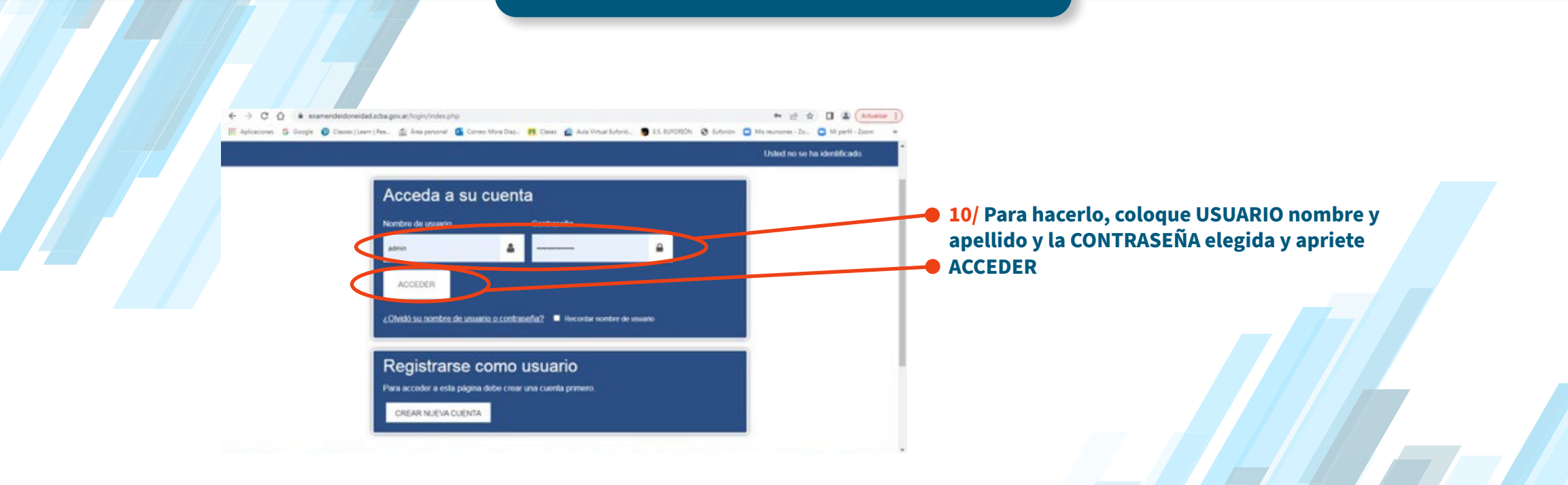

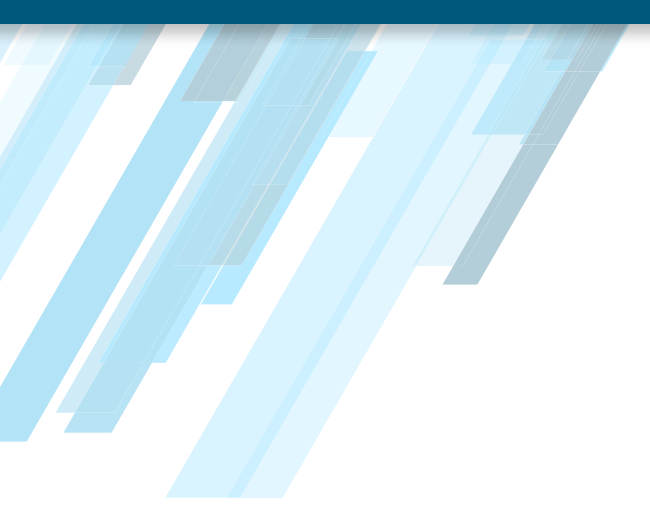

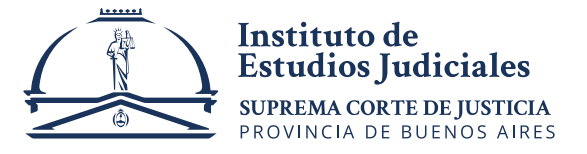